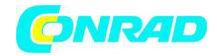

www.conrad.pl

INSTRUKCJA OBSŁUGI

€

## EL WIN USB Nr produktu 000122571

Strona **1** z **15** 

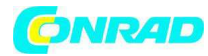

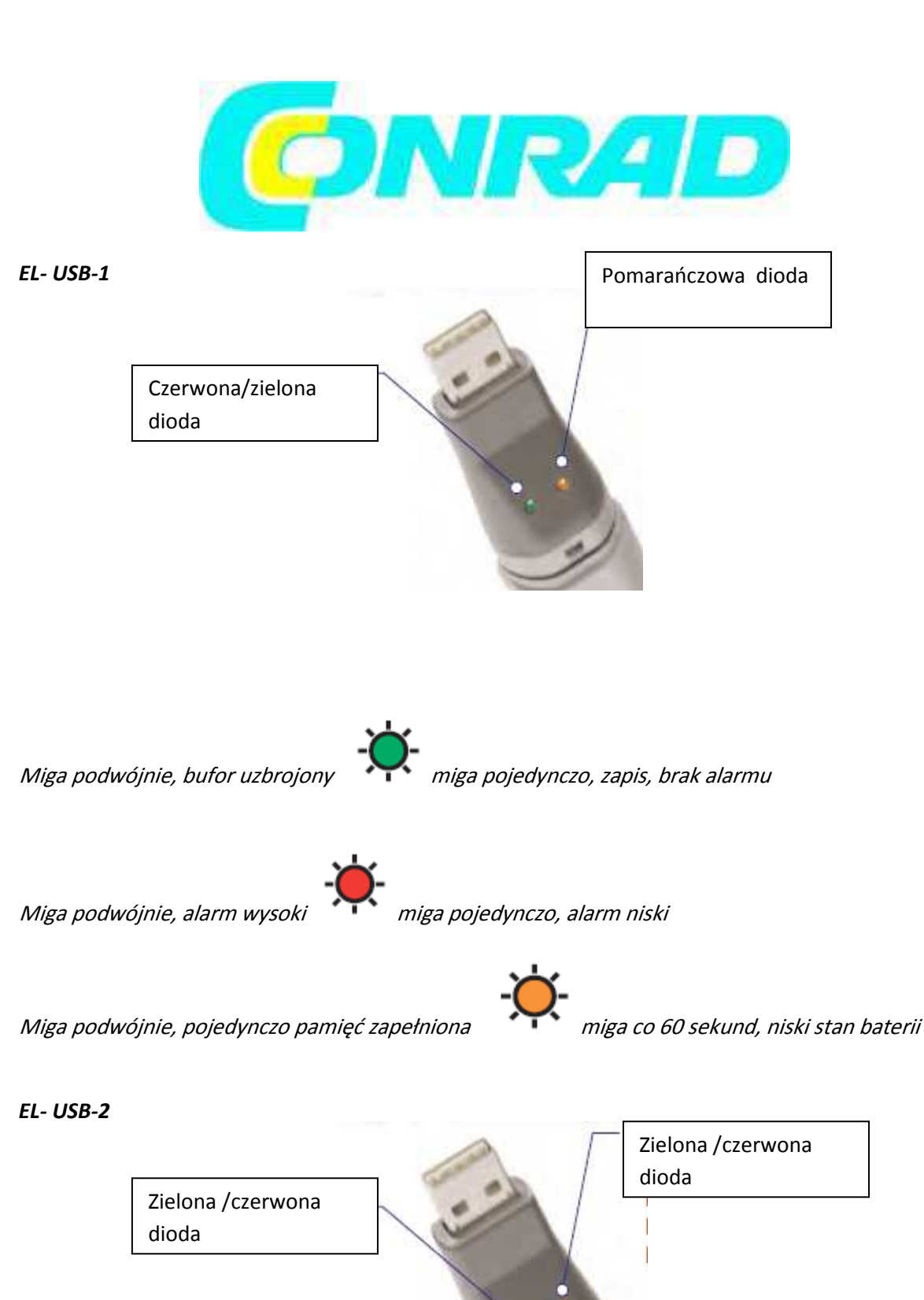

Dystrybucja Conrad Electronic Sp. z o.o., ul. Kniaźnina 12, 31-637 Kraków, Polska Copyright © Conrad Electronic 2012, Kopiowanie, rozpowszechnianie, zmiany bez zgody zabronione. www.conrad.pl

Strona 2 z 15

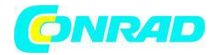

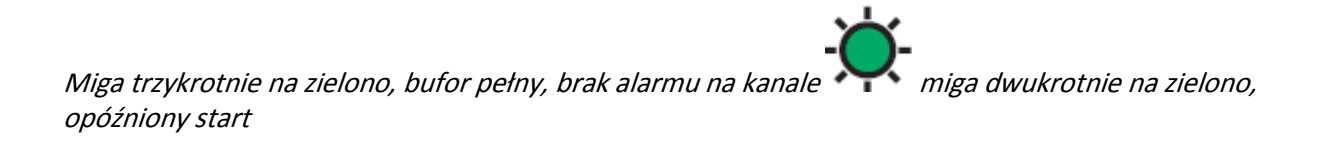

Miga raz na zielono, zapis, brak alarmu

Miga trzykrotnie na czerwono, bufor pełny, alarm na kanale zapis, alarm wysoki na kanale

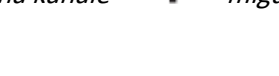

miga dwukrotnie na czerwono,

Miga pojedynczo na czerwono, zapis, niski alarm na kanale

Dioda nie miga, bufor zatrzymany lub pusta bateria

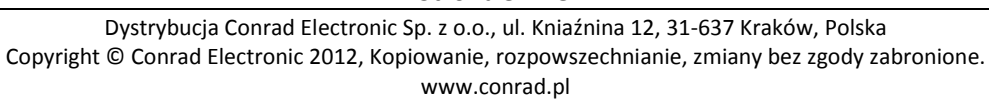

Strona **3** z **15** 

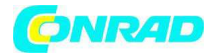

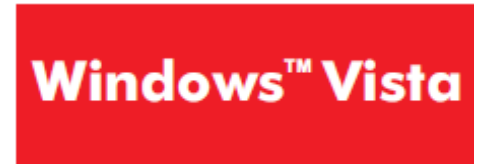

Instalacja sterownika USB

Uwaga: aby zainstalować sterownik USB musisz posiadać uprawnienia administratora na komputerze.

Uwaga: Upewnij się że płyta z programem konfiguracyjnym EL-WIN-USB znajduje się w napędzie CD przez cały czas instalacji.

Uwaga: w dowolnych momentach system Vista może zadawać pytania bezpieczeństwa; pozwól na dostęp po zapytaniu.

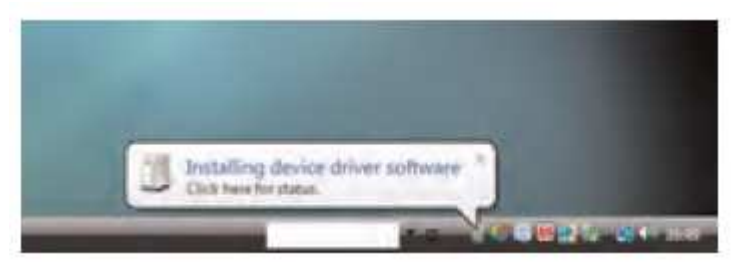

1. Włóż bufor danych USB do wejścia USB na komputerze. Automatycznie wyświetlą się następujące ekrany.

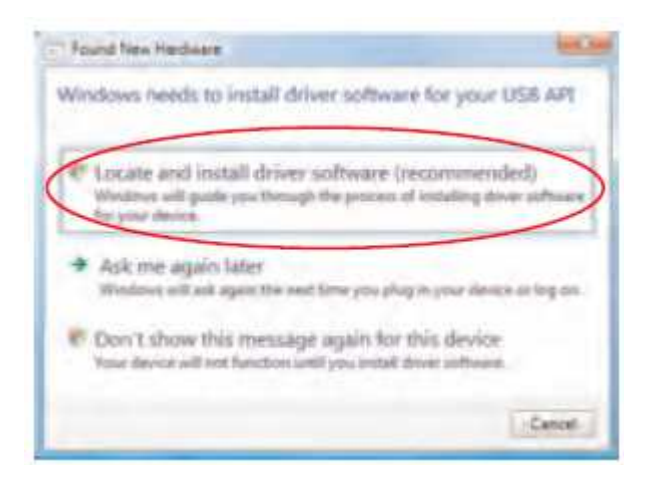

2. Wybierz "Locate and install driver software (zalecane)" a następnie kliknij "Next".

Strona 4 z 15

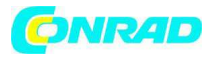

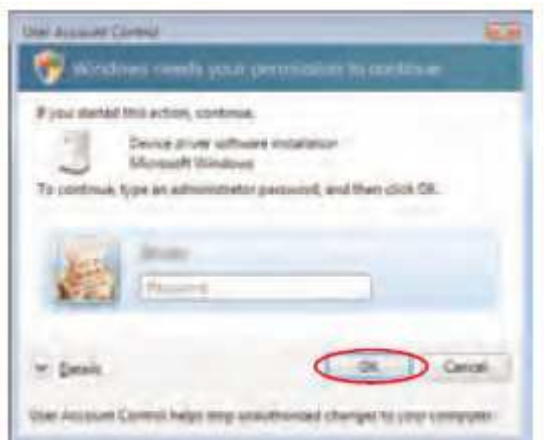

3. Instalacja sterownika wymaga uprawnień administratora. Zaakceptuj żądanie "User Account Control", w razie potrzeby wpisz hasło.

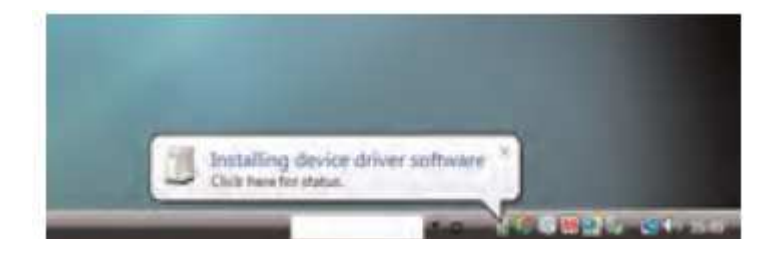

4. Poniższy ekran powinien wyświetlić się automatycznie.

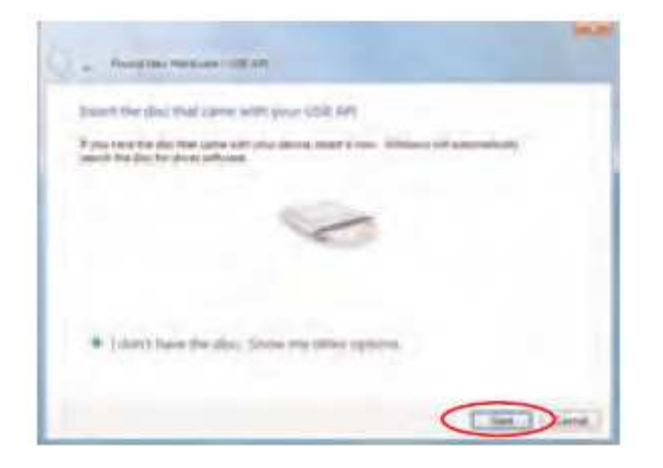

5. Powyższe okno wyświetli się po kilku sekundach. Włóż płytę, którą otrzymałeś z buforem danych USB a następnie kliknij "Next".

Strona 5 z 15

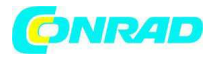

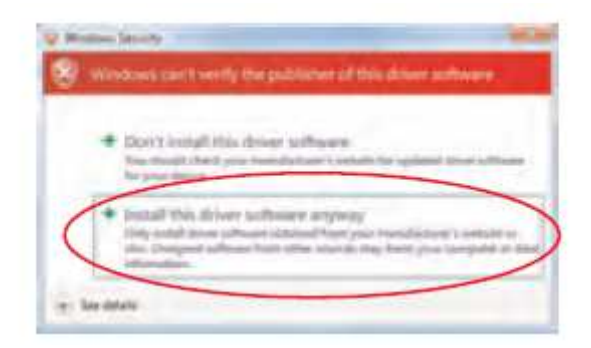

6. Po pojawieniu się tego okna, kliknij "Install this driver software anyway".

Uwaga: jest to funkcja Windows Vista. Wybierając "Install this software anway" nie spowodujesz żadnych negatywnych zmian/skutków na komputerze.

| The inflation for | this denire fails livers burner        | solution of the local |  |
|-------------------|----------------------------------------|-----------------------|--|
| Statute for first | (pleasing the Arian performant for the | inter 1               |  |
| a min             | a late Device                          |                       |  |
|                   |                                        |                       |  |
|                   |                                        |                       |  |
|                   |                                        |                       |  |

- 7. Instalacja została zakończona, kliknij "Finish".
- 8. Możesz rozpocząć używanie bufora danych, klikając ikonę ana pulpicie komputera.

Strona 6 z 15

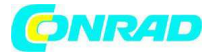

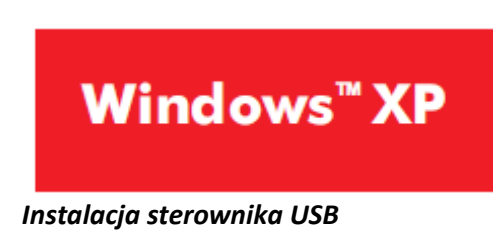

Uwaga: Upewnij się, że płyta z programem konfiguracyjnym EL-WIN-USB znajduje się w napędzie CD przez cały czas instalacji.

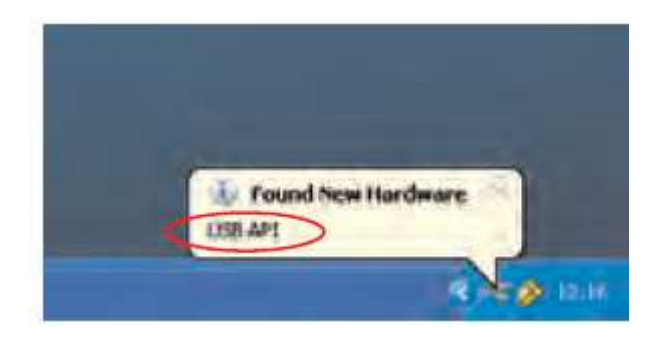

1. Włóż bufor danych USB do wejścia USB na komputerze. Automatycznie wyświetlą się następujące ekrany. Windows<sup>™</sup>XP określa bufor danych jako "USB API" i "F32x Express USB Device" w trakcie tej instalacji.

| Paral line Deidense W | David                                                                                              |
|-----------------------|----------------------------------------------------------------------------------------------------|
|                       | Welcome to the Found New<br>Hardware Wizard<br>The wash biographic attent to<br>File Sumstall Demo |
| an.                   | State believe and a surday of                                                                      |
| 5                     | Intel Accessed to seal in all                                                                      |
|                       |                                                                                                    |

2. Upewnij się, że płyta znajduje się w napędzie CD. Wybierz "Install the software automatically (Zalecane)" a następnie kliknij "Next".

Uwaga: wyświetli się ekran, pokazujący kopiowanie plików do twojego komputera.

Strona **7** z **15** 

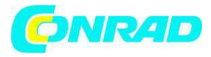

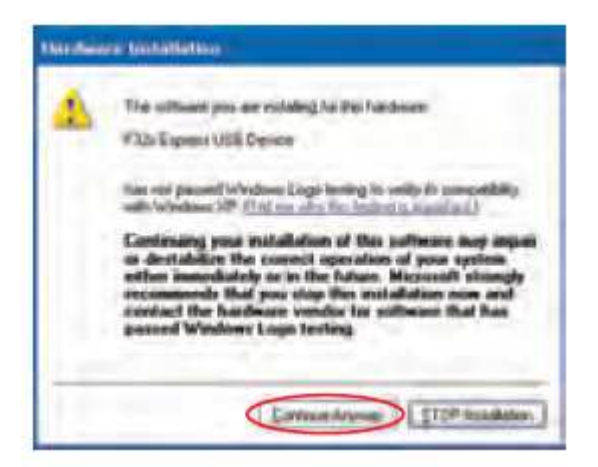

3. Po pojawieniu się tego okna, kliknij "Continue Anyway"

Uwaga: jest to funkcja Windows XP. Wybierając "Install this software anway" nie spowodujesz żadnych negatywnych zmian/skutków na komputerze.

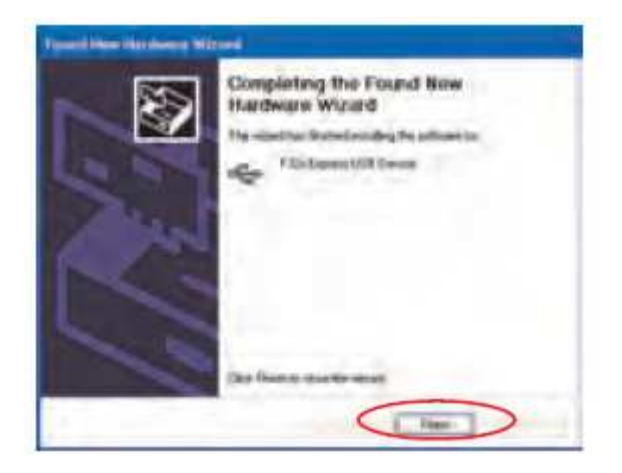

4. Instalacja została zakończona, kliknij "Finish".

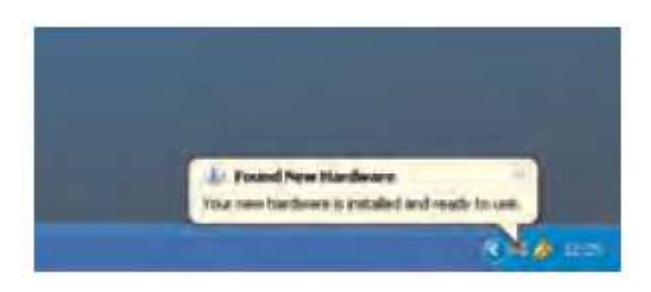

- 5. Okno zamknie się i zobaczysz następujący komunikat.
- 7. Możesz rozpocząć używanie bufora danych, klikając ikonę ana pulpicie komputera.

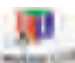

Strona 8 z 15

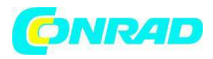

## EL-USB-3, EL-USB-4 & EL-USB-TC

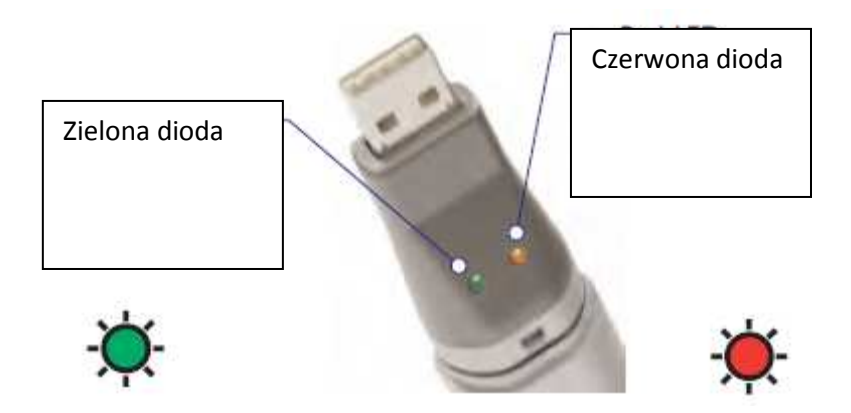

Miga dwukrotnie na zielono co 20 sekund: bufor pełny, brak alarmu

*Miga raz na zielono* - co 30 sekund: opóźniony start -co 20 sekund: słaba bateria, zapis, brak alarmu. - co 10 sekund: zapis, brak alarmu.

*Miga raz na zielono/czerwono*- co 20 sekund: bufor pełny, ostatnia wartość równa lub wyższa od niskiego lub wysokiego alarmu.

*Miga dwukrotnie na czerwono* - co 10 sekund: zapis, alarm wysoki. - co 20 sekund: zapis, alarm wysoki, słaba bateria.

*Miga raz na czerwono* - co 10 sekund: zapis, niski alarm. - co 20 sekund: zapis, niski alarm, słaba bateria.

*Dioda nie miga* – diody wyłączone podczas konfiguracji w celu oszczędzenia energii i wydłużenia czasu zapisu lub bufor zatrzymany lub bateria wyczerpana.

## Instalacja baterii

Przed użyciem bufora danych musisz włożyć dołączoną baterię 3.6V I/2AA zgodnie z poniższymi instrukcjami. Wymienne baterie dostępne są na stronie <u>www.lascarelectronics.com</u>, PN: BAT 3V6 I/2AA

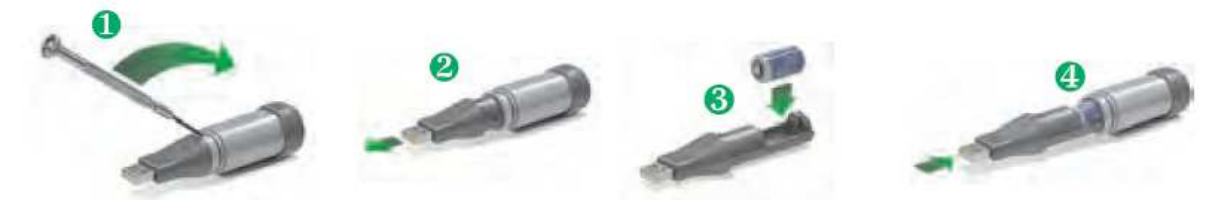

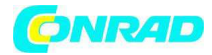

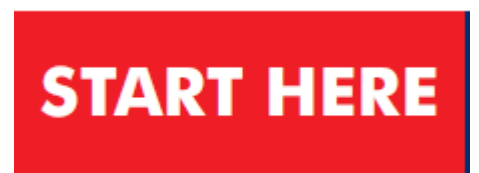

Windows XP/2000/Vista Instalacja oprogramowania konfiguracyjnego

Uwaga: rzuty ekranu na stronie pierwszej pochodzą z Windows'' Vista. Jeśli dokonujesz instalacji przy użyciu Windows'' XP or 2000, ekrany mogą nieco się różnić, ale ich zawartość będzie taka sama. Aby zainstalować oprogramowanie musisz posiadać uprawnienia administratora.

| U AutoPlay                      | hester - A |
|---------------------------------|------------|
| DVD RW Drive (E)                | EasyLog    |
| E Always do this for software   | and games  |
| Install or nun program          |            |
| Run SETUP ENE                   |            |
| Gimeral options                 |            |
| Open fulder to view files       |            |
| Set AutoPlay defaults in Contro | Panel      |

1. Włóż płytę z programem konfiguracyjnym EL-WIN-USB do napędu CD komputera. Jeśli płyta nie uruchomi się automatycznie, otwórz CD i dwukrotnie kliknij "Setup".

| United Automated Camerals          |                                              |
|------------------------------------|----------------------------------------------|
| An and a first an                  | gram wants access to your computer           |
| Ently on the property which inform | and block of here if a form or pay or used 2 |
| Interior                           | dition .                                     |
| Filmations, Spectra administ       | Maker generation and then chick QK           |
|                                    |                                              |
| W Details                          | Can Canar                                    |
| Upst Account Cardial India of      | top insufficient charges to post integrates. |

2. Aby zainstalować oprogramowanie musisz posiadać uprawnienia administratora. Zaakceptuj żądanie "User Account Control", w razie potrzeby wpisz hasło.

## Strona **10** z **15**

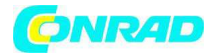

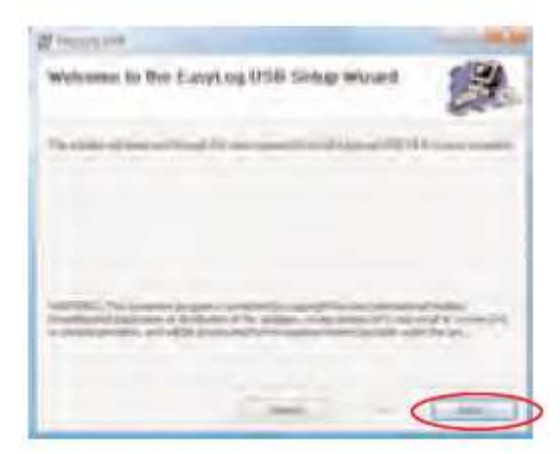

3. Kliknij "Next".

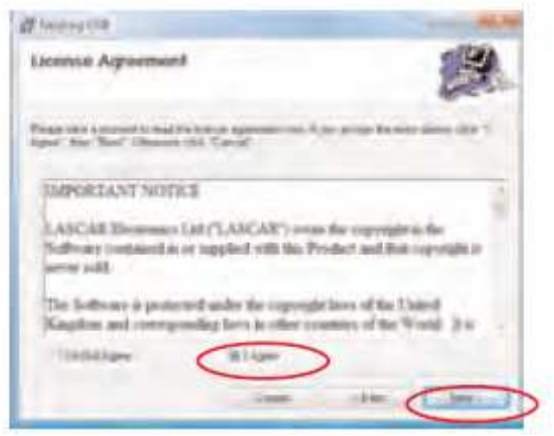

4. Przeczytaj "IMPORTANT NOTICE", wybierz "I Agree" i "Next".

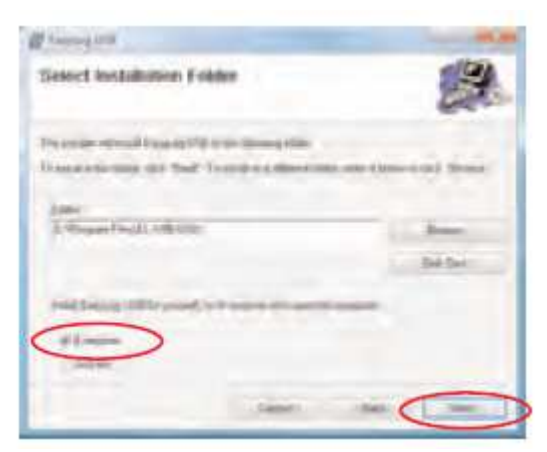

5. Wybierz "Everyone", kliknij "Next".

Strona 11 z 15

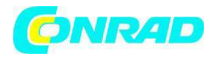

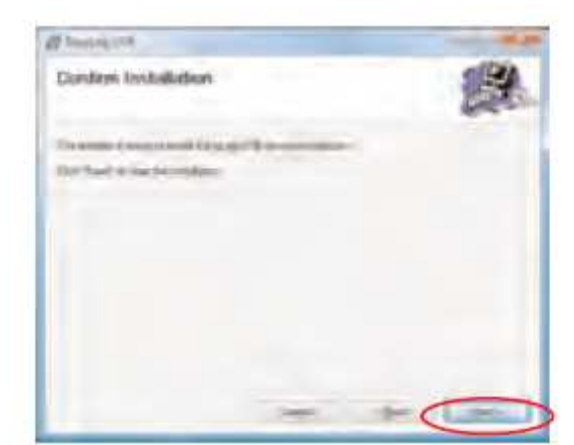

6. Kliknij "Next", aby rozpocząć instalację.

Uwaga – do zakończenia instalacji wyświetlać się będzie pasek postępu.

| Installing Europe og USB | 2   |
|--------------------------|-----|
| Freedility and           | 100 |
| Martine .                | _   |
| -                        |     |
|                          |     |
|                          |     |
|                          |     |

7. EasyLog USB jest instalowane.

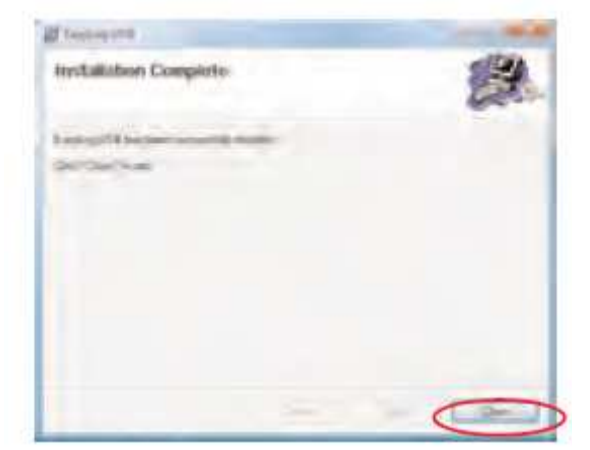

8. Kliknij "Close". Na pulpicie zostanie utworzona ikona.

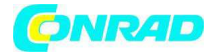

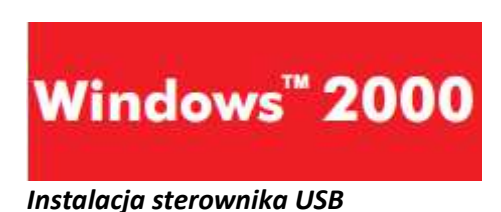

Uwaga: Upewnij się że płyta z programem konfiguracyjnym EL-WIN-USB znajduje się w napędzie CD przez cały czas instalacji.

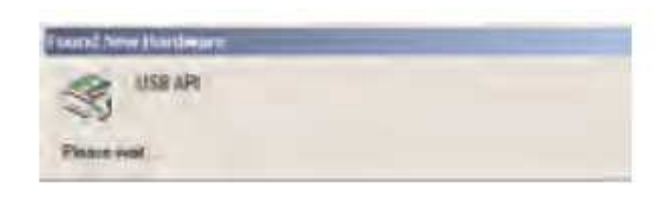

1. Włóż bufor danych USB do wejścia USB na komputerze. Automatycznie wyświetla się następujące ekrany. Windows™2000 określa bufor danych jako "USB API" aż do końca instalacji.

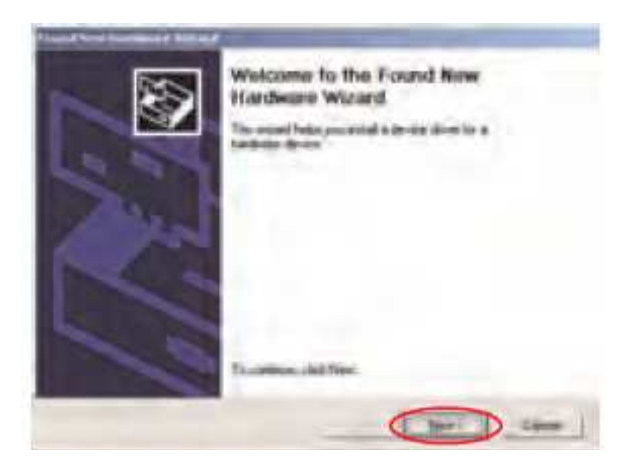

2. Kliknij "Next".

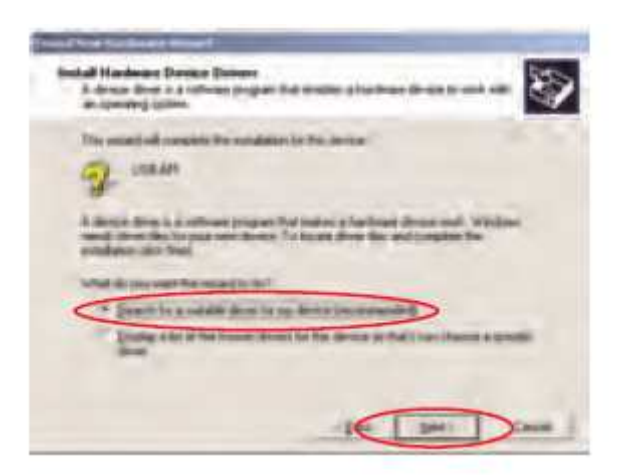

3. Wybierz "Search for a suitable driver for my device (zalecane)" a następnie kliknij "Next".

Dystrybucja Conrad Electronic Sp. z o.o., ul. Kniaźnina 12, 31-637 Kraków, Polska Copyright © Conrad Electronic 2012, Kopiowanie, rozpowszechnianie, zmiany bez zgody zabronione. www.conrad.pl

Strona **13** z **15** 

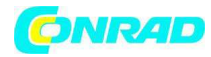

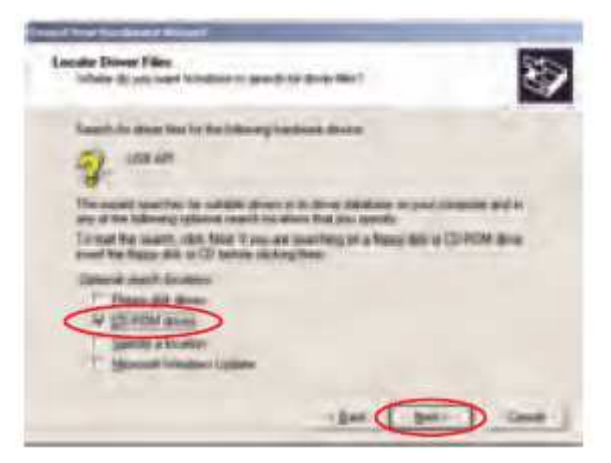

4. Wybierz tylko "CD-ROM drivers", a następnie kliknij "Next".

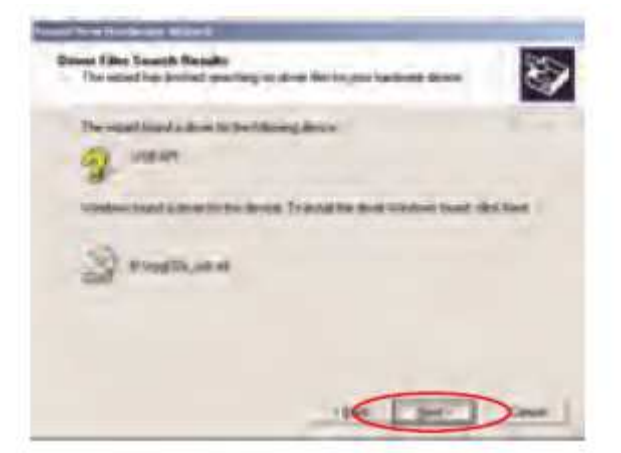

5. Kliknij "Next".

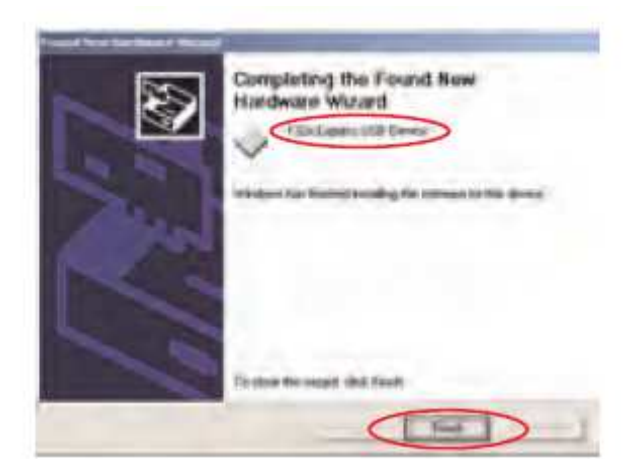

6. Windows<sup>™</sup> 2000 określa teraz bufora danych jako "F32x Express USB Device". Kliknij "Finish".

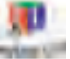

7.Możesz rozpocząć używanie bufora danych, klikając ikonę mana pulpicie komputera..

Strona **14** z **15** 

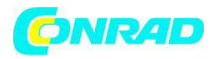

Zainstalowałeś oprogramowanie konfiguracyjne EL-WIN-USB. Teraz musisz zainstalować sterownik sprzętowy USB. Informacje znajdziesz w odpowiedniej sekcji w zależności od platformy Windows z jakiej korzystasz.

http://www.conrad.pl

Strona **15** z **15**